# EMR Delivery Body New Portal Webinar 18 Jan 2024

# **House Keeping**

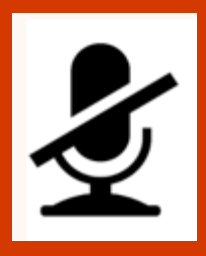

| Microp | hones | on | mute |
|--------|-------|----|------|
|        |       |    |      |

**Cameras off** 

#### Got a question?

We will be using Sli.do for questions and feedback in today's session. Please go to sli.do and enter the event code **#2282751.** 

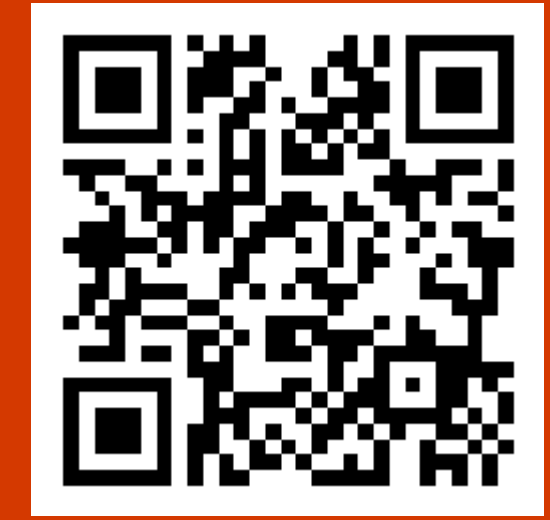

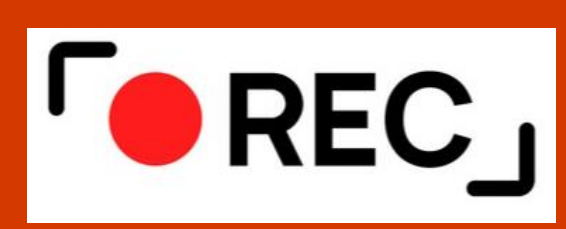

This webinar will be recorded **UPDATE : 22/01/2024** Please webinar recording on separate upload

- Go Live timsecales
- Summary of functionality
- What do you need to know Company Portfolios
- Details registered in New Portal 2022
- Available Support

**e d** 

- LIVE Demonstration
- Questions & Answers
- Familiarisation Window
- Feedback & Close

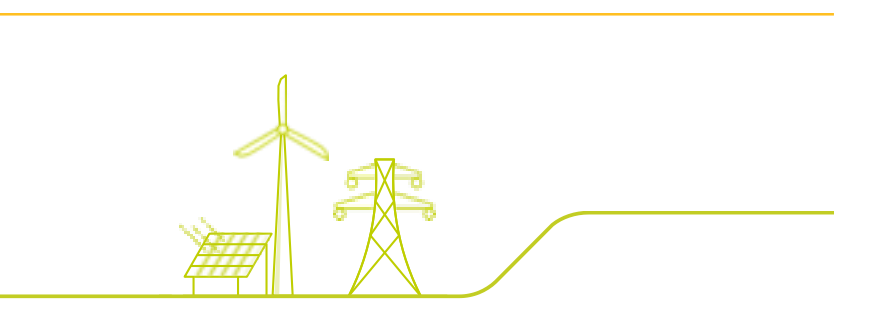

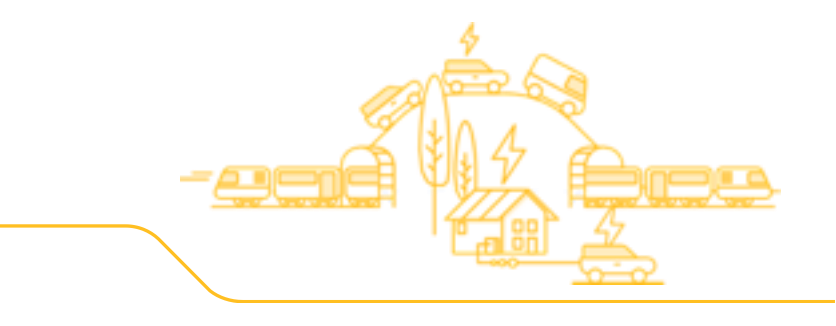

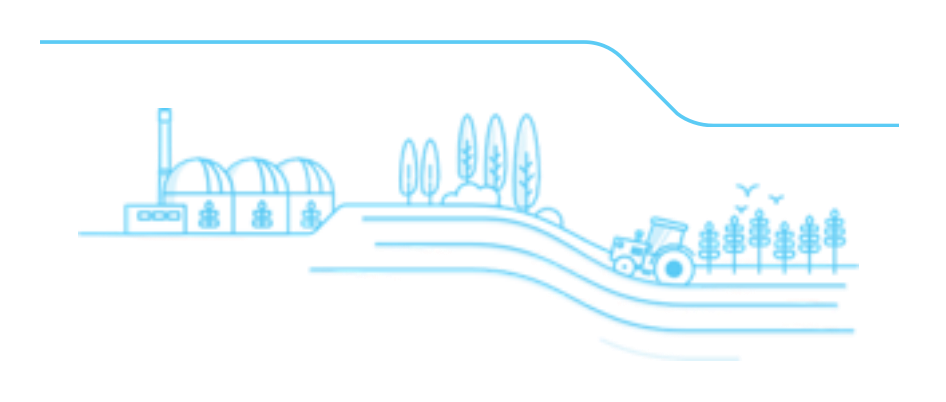

### **EMR Delivery Body New Portal – Go Live 1**

#### Sli.do #2282751

- Go Live 1 represents the first step in the overall implementation delivery plan for the New EMR Delivery Body Portal
- Customers will be able to register their companies and users prior to the planned full CM implementation in May
- Where information remains accurate companies that were already registered previously in 2022 have been retained

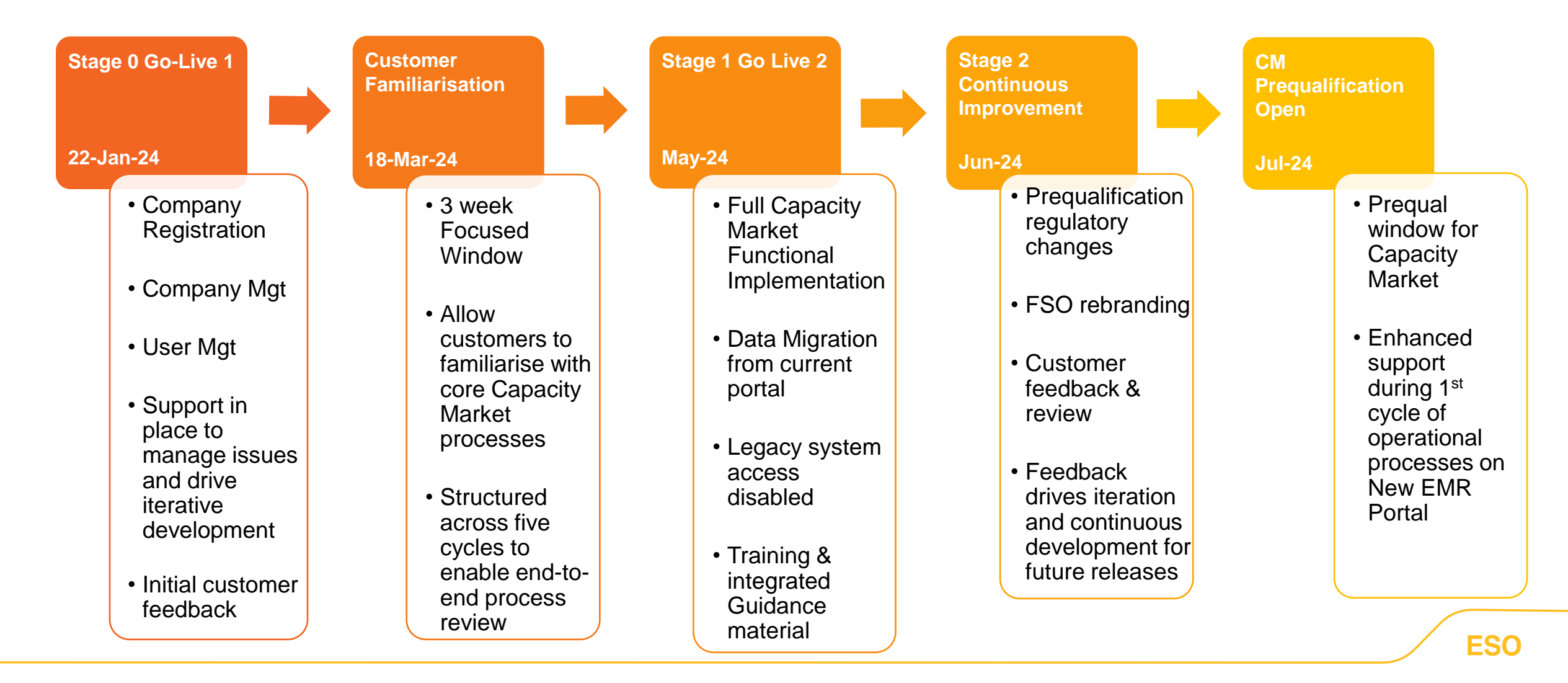

# **Summary of functionality**

#### Sli.do #2282751

- Limited Companies, PLCs and LLPs benefit from Companies House Integration.
- The Portal will locate Company information and import in to the Portal based on registration number.
- Company updates can be made within the Portal.
- Organisations not registered to Companies House are still subject to approval from the Delivery Body.

Companies House Integration

Companies House

X)

- Two Step Authentication is now incorporated.
- Salesforce Authenticator App for mobile is required<sup>1</sup>.
- Used to Authenticate a User Account when registering.
- Also used for each log in attempt.

- Email address used as Username.
- Registering User becomes the Main Admin by default.
- One Main Admin at any given time.
- Add new Users User profiles can be either **Deputy** or **User**.
- Set new Users access privileges.

User Management

- Registering your first Company creates an EMR Portfolio.
- Utilising Single Sign on Approach add and manage all businesses<sup>2</sup>.
- Main Admins and Deputies can register additional companies within a Portfolio.
- Assign User's access to one or more businesses from a Portfolio.

Portfolio Management

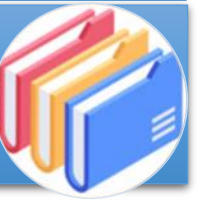

1. We are actively reviewing options to deliver changes to this based on Customer Feedback.

Extra Layer of

Security

2. We are exploring options to enable Users to have access to multiple Portfolios via a single set of login credentials.

# What do you need to know? – Company Portfolios Sli.do #2282751

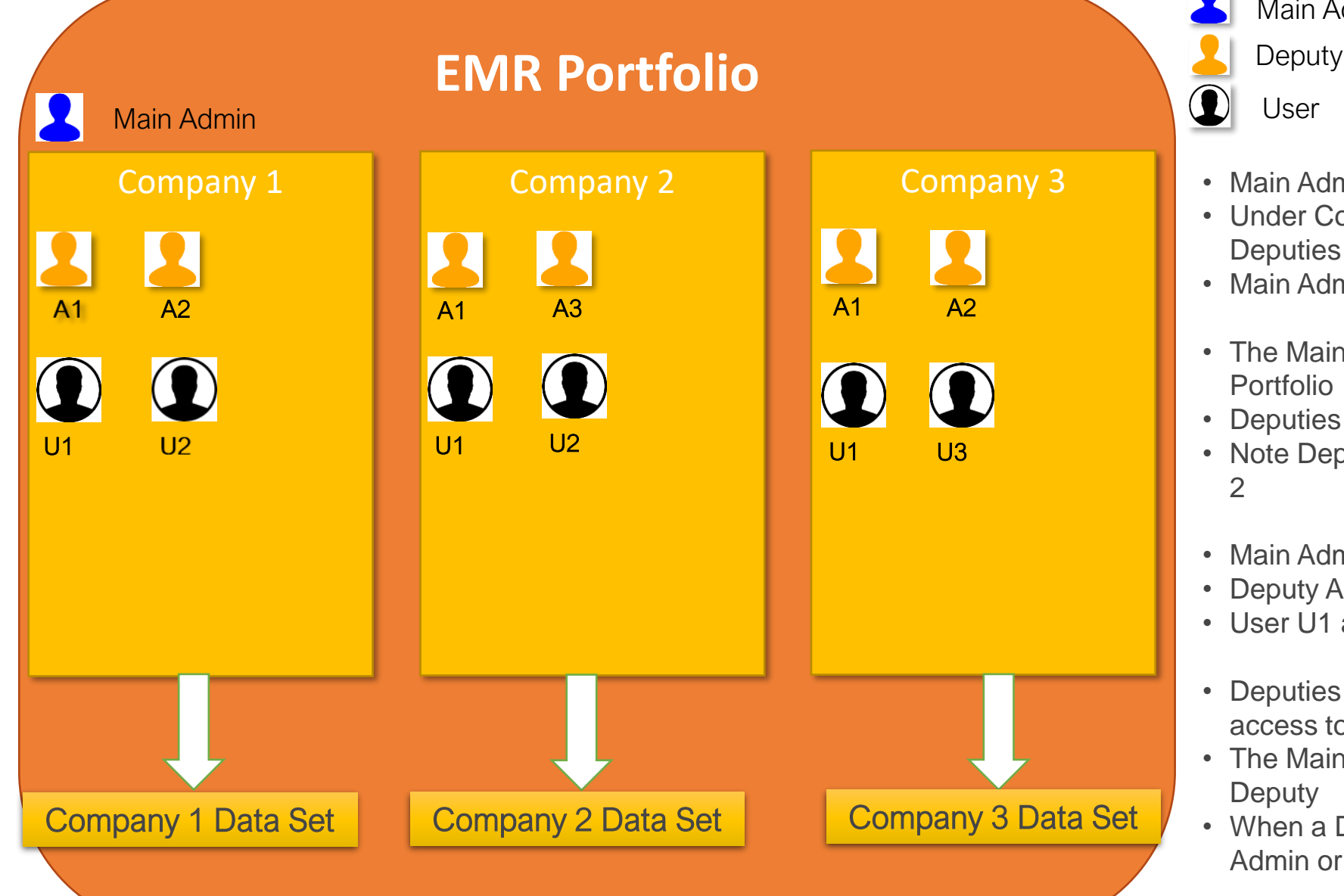

Main Admin

- User
- Main Admin sets up an account with Company 1
- Under Company 1 the Main Admin sets up two Deputies A1 and A2
- Main Admin or Deputies create Users U1 and U2
- The Main Admin or Deputies add Company 2 to the Portfolio
- Deputies and Users can be added to this Company
- Note Deputy A3 is only registered to access Company
- Main Admin or Deputy registers Company 3
- Deputy A1 and A2 are given access to this Company
- User U1 and U3 are set up to access Company 3
- Deputies can be promoted to Main Admin allowing access to all Companies within Portfolio
- The Main Admin who has been replaced becomes a Deputy
- When a Deputy or User leaves the Company the Main Admin or Deputies can remove their access.

#### **Details registered in New Portal 2022**

#### Sli.do #2282751

| <b>No Change</b><br>Main Admin details and<br>company details have<br>remained the same | <ul> <li>Main Admin will be reactivated.</li> <li>Main Admin can activate Deputy and/or other users or leave as disabled.</li> <li>Main Admin or Deputies can also add new users and companies as appropriate.</li> </ul>                     | IMPORTANT – All reactivated<br>Main Admins and ANY re-<br>activated users will need to<br>use the "Reset Your<br>Password" button.<br>Remaining aligned in both                           |
|-----------------------------------------------------------------------------------------|----------------------------------------------------------------------------------------------------|----------------------------------------------------------------------------------------------------|
| Company Name<br>Change                                                                  | <ul> <li>Main Admin will be reactivated. As above for user activation.</li> <li>Company name can be updated by clicking 'Refresh Company<br/>Details' for Limited Companies as per 'Company Name and<br/>Address Change' Guidance.</li> </ul> | Current Portal and New<br>Portal<br>Once Main admin details have<br>been registered or reactivated                                                                                        |
| Main Admin details<br>are different                                                     | <ul> <li>Where it has not been possible to verify and match Main Admin<br/>details originally set up in New Portal, customers have been<br/>contacted to confirm the deletion of associated companies in New<br/>Portal.</li> </ul>           | in New Portal, it is important<br>the Main Admin details and<br>associated Company Name<br>remain the same as held in<br>current portal in order for the<br>data migration to take place. |
| No companies<br>registered in New<br>Portal                                             | <ul> <li>If you previously did not register in New Portal, you will be able to register companies and associated users from the Go Live 1</li> <li>Please follow Customer Guidance and tutorial videos for further support.</li> </ul>        | FSO                                                                                                    |

# **Available Support**

Customer Guidance – All guidance material and tutorial videos can be found under 'Support documentation' on the EMR Delivery Body Portal through the ESO website.

#### Link here

#### Guidance Available:

- Company Registration,
- Company Management,
- Company Name and Address Change,
- User Registration and Management

Queries – For further support, please get in touch with the **Prequalification Team** 

Email: <a href="mailto:box.emr.prequal@nationalgrideso.com">box.emr.prequal@nationalgrideso.com</a>

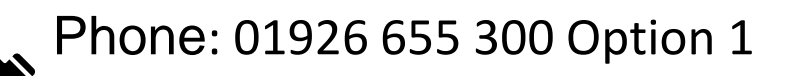

|                                  |           |                                                                         |                                                                                  |                                               |                                              | Search                                          | Q   | Data Pon |
|----------------------------------|-----------|-------------------------------------------------------------------------|----------------------------------------------------------------------------------|-----------------------------------------------|----------------------------------------------|-------------------------------------------------|-----|----------|
|                                  | What v    | ve do Electricity expla                                                 | ined Future energy                                                               | Industry information                          | News and events                              | Research and publicati                          | ons |          |
| ne / What we do / Electricity    | / Markets | / EMR Delivery Body F                                                   | Portal                                                                           |                                               |                                              |                                                 |     |          |
|                                  |           |                                                                         |                                                                                  |                                               |                                              |                                                 |     |          |
| /R Delivery Body Portal          | >         | EMR D                                                                   | elivery                                                                          | Body                                          | Porta                                        |                                                 |     |          |
| ectricity markets explained      | >         | Here you can find up<br>2024/25 to manage th                            | ır<br>et                                                                         |                                               |                                              |                                                 |     |          |
| arkets publications and projects | >         | Reform and our curre                                                    | ent portal, you can visit t                                                      | he EMR website.                               |                                              |                                                 |     |          |
| he role of the ESO Markets team  | >         | Open the EMR websi                                                      | te                                                                               |                                               |                                              |                                                 |     |          |
|                                  |           | The new EMR Delive<br>functionality, and a m<br>friendly portal that is | ry Body Portal will soon<br>ore customer-centric int<br>easy for you to navigate | replace our existing<br>erface. Our goal is   | g system with a fre<br>to listen to our cust | sh design, intuitive<br>omers and deliver a use | er- |          |
|                                  |           | The new EMR Delive                                                      | ry Body Portal will:                                                             |                                               |                                              |                                                 |     |          |
|                                  |           | make sure your                                                          | data is more secure                                                              |                                               |                                              |                                                 |     |          |
|                                  |           | <ul> <li>make updates e</li> <li>mean that system</li> </ul>            | easier to perform<br>em changes can be impl                                      | lemented quicker ar                           | nd cheaper                                   |                                                 |     |          |
|                                  |           | <ul> <li>provide improve</li> </ul>                                     | ed navigation and a use                                                          | r-friendly experience                         | 9                                            |                                                 |     |          |
|                                  |           | Our website provides                                                    | all the information arou                                                         | nd the delivery of th                         | ne new EMR DB Po                             | ortal.                                          |     |          |
|                                  |           | Project updates                                                         | What to expect from<br>our new portal                                            | User group                                    | Support<br>documen                           | tation                                          |     |          |
|                                  |           | As we build our porta<br>training and guidance<br>project progresses.   | al and release functional<br>e material below. We wil                            | ity, you will be able<br>I continue to add re | to find webinars, a<br>sources here as th    | nd<br>e                                         |     |          |

**UPDATE : 22/01/2024** Please find live demonstration on separate webinar recording.

# Demonstration

Emily will now take us through a functional demonstration of Company Registration and User Management

#### Got a question?

We will be using Sli.do for questions and feedback in today's session. Please go to sli.do and enter the event code #2282751.

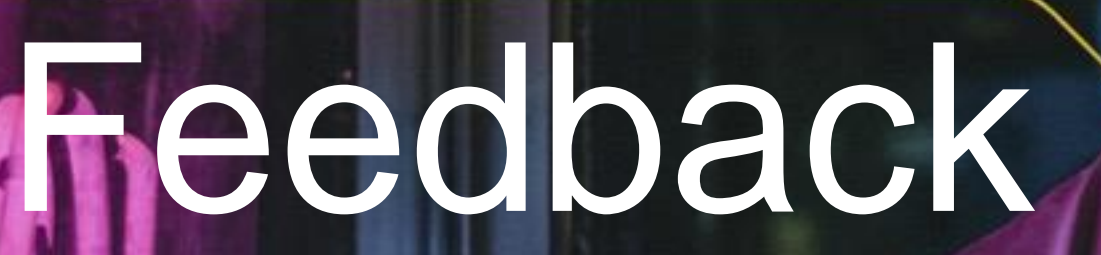

Questions

**UPDATE : 22/01/2024** Please find a consolidated output of the Q&A section on separate document.

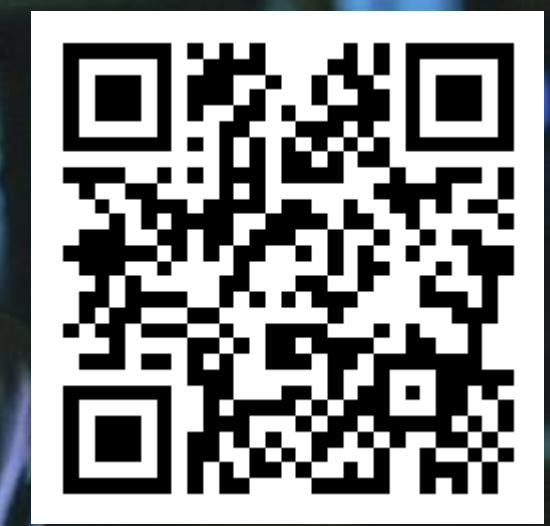

## EMR DB New Portal – Customer Familiarisation Window Sli.do #2282751

The EMR Delivery Body is offering customers the unique opportunity to take part in familiarisation of New Portal functionality.

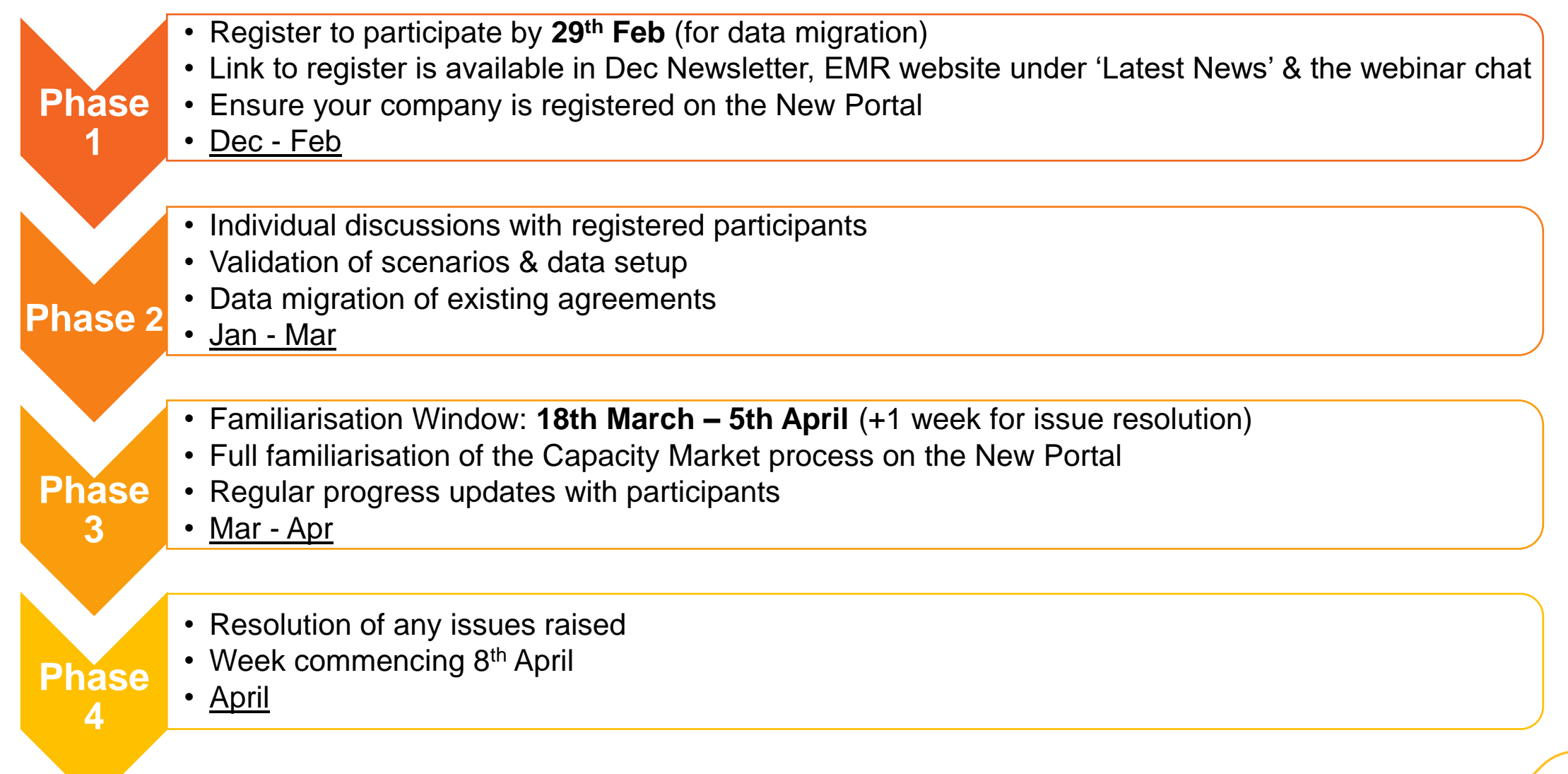

## **EMR DB New Portal – Customer Familiarisation Window**

|         | March                                                              |               |                            |                                          |                                                     |                                                         |                                                     |                                                         |                                        |              | April                                                   |                                        |                                      |   |   |  |
|---------|--------------------------------------------------------------------|---------------|----------------------------|------------------------------------------|-----------------------------------------------------|---------------------------------------------------------|-----------------------------------------------------|---------------------------------------------------------|----------------------------------------|--------------|---------------------------------------------------------|----------------------------------------|--------------------------------------|---|---|--|
|         |                                                                    |               | WK 1                       |                                          |                                                     | WK 2                                                    |                                                     |                                                         |                                        |              | WK 3                                                    |                                        |                                      |   |   |  |
| Day     | 18                                                                 | 19            | 20                         | 21                                       | 22                                                  | 25                                                      | 26                                                  | 27                                                      | 28                                     | 29           | 1                                                       | 2                                      | 3                                    | 4 | 5 |  |
| Cycle 1 | CMU Creation 8                                                     | PQ Submission | PQ Assessment<br>& Results | Disputes / Pre-<br>Auction<br>Activities | Disputes<br>Results / Pre-<br>Auction<br>Activities | Pre-Auction<br>Activities /<br>Confirmation<br>Of Entry | Auction Results<br>(T-1/T-4) &<br>CANs              | AM Activitie:<br>Trae                                   | s / Secondary<br>ding                  |              | AM Activities /<br>Secondary<br>Trading                 |                                        |                                      |   |   |  |
| Cycle 2 |                                                                    |               | CMU Creation 8             | PQ Submission                            | PQ Assessment<br>& Results                          | Disputes / Pre-<br>Auction<br>Activities                | Disputes<br>Results / Pre-<br>Auction<br>Activities | Pre-Auction<br>Activities /<br>Confirmation<br>Of Entry | Auction Results<br>(T-1/T-4) &<br>CANs | Bank Holiday | Bank Holiday                                            | ay AM Activities / Secondary Trading   |                                      |   |   |  |
| Cycle 3 | 3 CMU Creati<br>& PQ<br>Submission                                 |               |                            | CMU Creation<br>& PQ<br>Submission       | CMU Creation<br>& PQ<br>Submission                  | PQ Assessment<br>& Results                              | Disputes / Pre-<br>Auction<br>Activities            | Disputes<br>Results / Pre-<br>Auction<br>Activities     |                                        |              | Pre-Auction<br>Activities /<br>Confirmation<br>Of Entry | Auction Results<br>(T-1/T-4) &<br>CANs | AM Activities / Secondary<br>Trading |   |   |  |
| Cycle 4 | PQ Application Submissions                                         |               |                            |                                          |                                                     |                                                         |                                                     |                                                         |                                        |              |                                                         |                                        |                                      |   |   |  |
| Cycle 5 | AM Activities Familiarisation (For Users With Existing Agreements) |               |                            |                                          |                                                     |                                                         |                                                     |                                                         |                                        |              |                                                         |                                        |                                      |   |   |  |

We intend to run 5 Cycles during the Familiarisation Window:

- > Cycles 1-3: full journey through CM process available to any users
- > Cycle 4: familiarisation with Prequalification application submissions available to any users
- > Cycle 5: familiarisation with Agreement Management activities only available to users with existing agreements

Cycles 4 & 5 will be open throughout the FW, while Cycles 1-3 will open and close to users at a certain date/time.

Depending on your situation, certain activities will require data setup to make them available during the Window.

For any queries or comments related to the Familiarisation Window, please contact: box.NewEMR.ITteam@nationalgrid.com

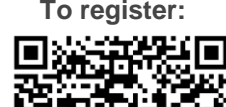

# Thank you for your time